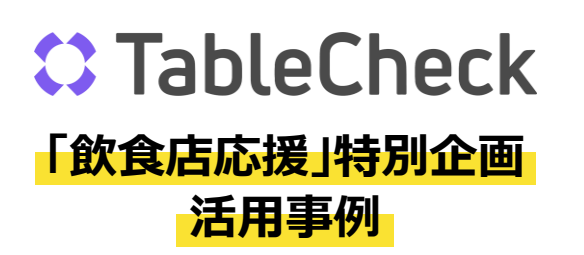

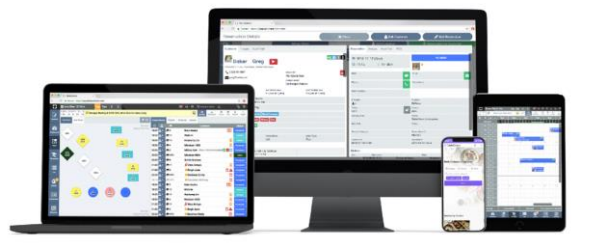

## 目 次

①InstagramにTableCheckのURLをセット

②LINEにTableCheckのURLをセット

③FacebookにTableCheckのURLをセット

④ TableCheck URL をQRコード化し、チラシにセット

参考ページ付き! ★セットするTableCheckの URLには必ずパラメーターを 付けましょう!

### ①InstagramにTableCheckのURLをセット

<参考店舗> Wagyu to Worldwide 様

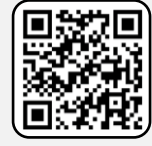

InstagramページQRコード ※スマートフォンからご確認ください

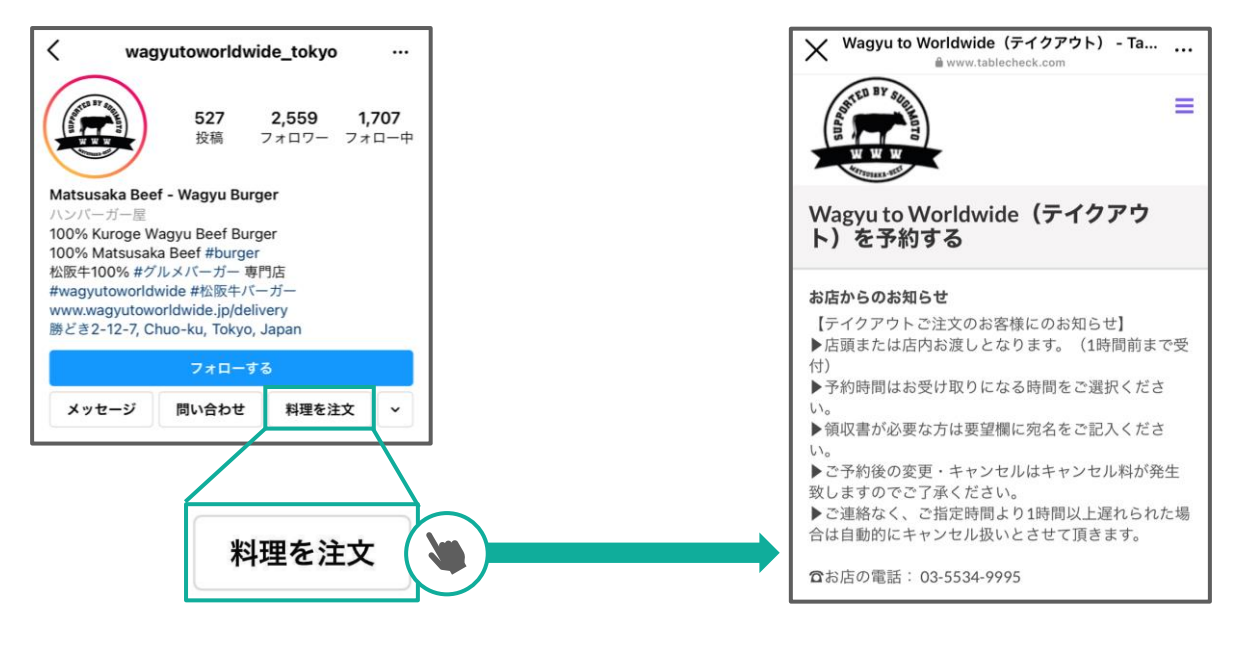

[料理を注文]ボタンに、 TableCheckの予約リンクを設置

Click

どちらかをタップすると、 TableCheckの予約ページに移動

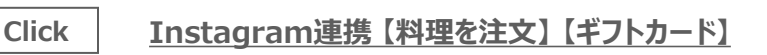

【Instagram】ショッピング機能について

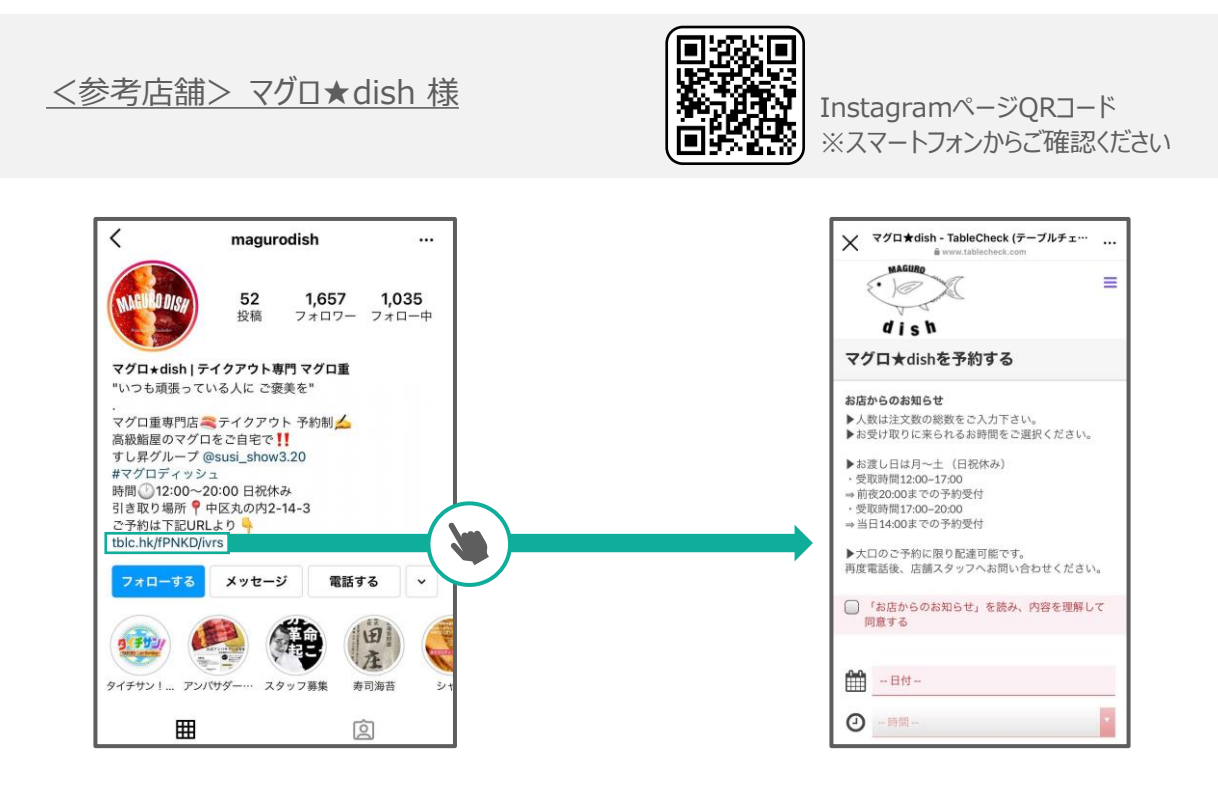

TableCheckの予約リンクを設置

タップすると、TableCheckの予約ページに移動

## ②LINEにTableCheckのURLをセット

<参考店舗> 頤和園 溜池山王店 様

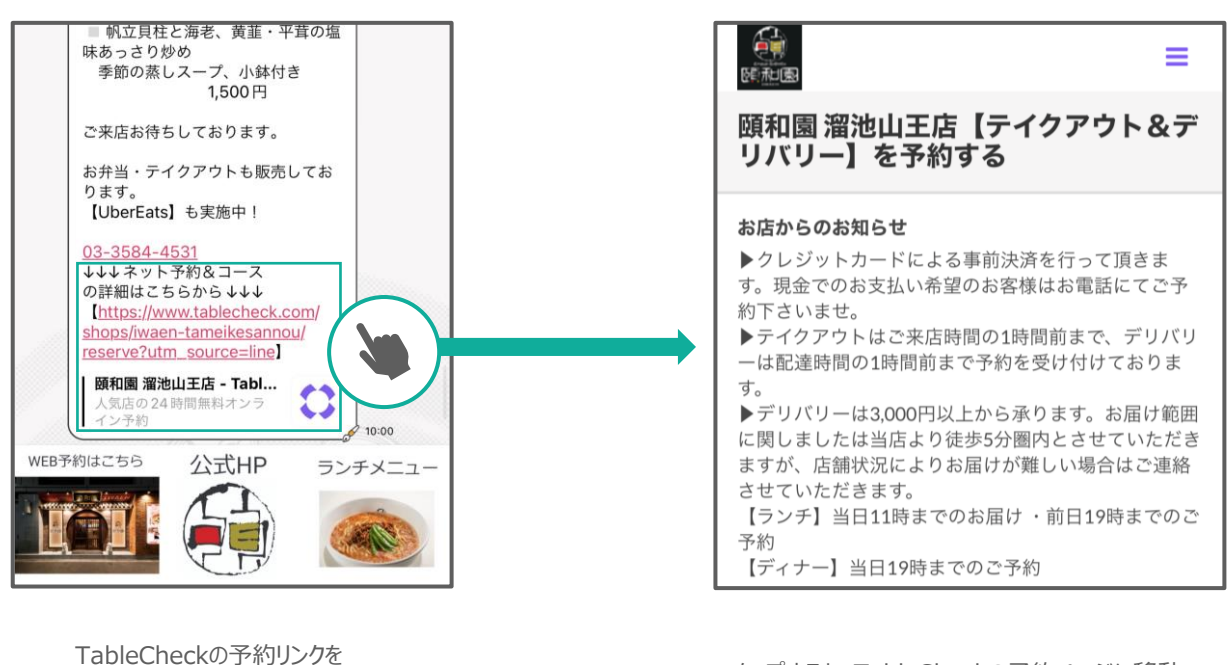

投稿に設置

タップすると、TableCheckの予約ページに移動

Click

<u>LINE公式アカウントの始め方</u>

Click

開封率・クリック率が高い「リッチメッセージ」が重要!作成・導入事例

#### ③Facebook にTableCheck URL をセット

#### <u><参考店舗> The Chelsea 様</u>

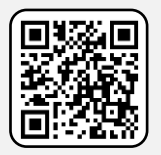

FacebookページQRコード ※スマートフォンからご確認ください

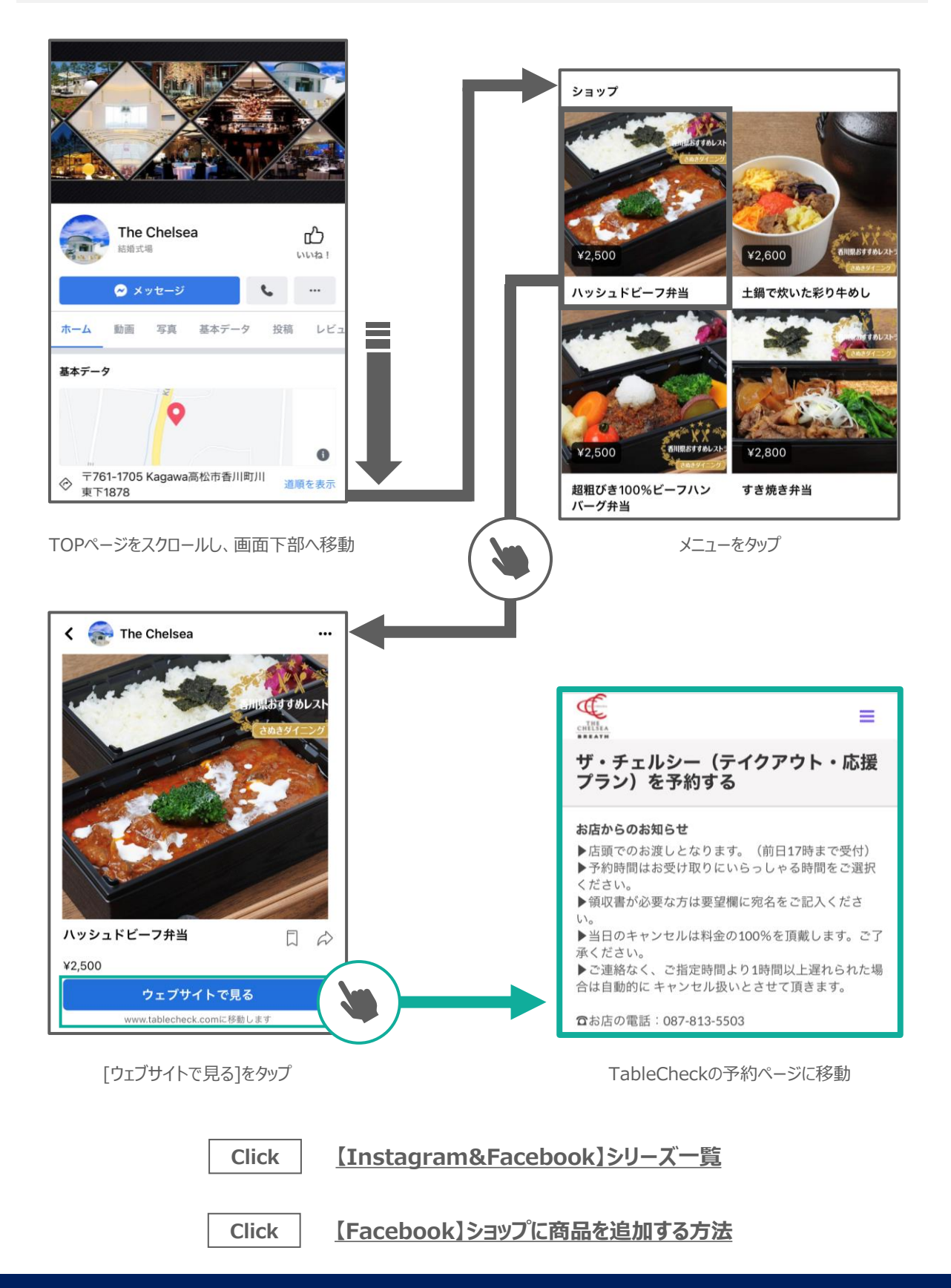

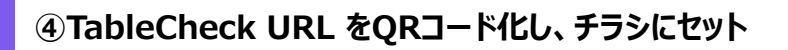

<参考店舖>元祖手羽先唐揚 風来坊 様 風来坊 様 公式サイト ※スマートフォンからご確認ください REAL REAL = 元祖 風来坊 刈谷店【テイクアウト】を予約 する お店からのお知らせ 【テイクアウト販売のお知らせ】 •WEB上でのご予約は22:00までとさせていただきま 🕷 🕼 FURAIBO TAKE OUT ! 🗋 🕷 す。それ以降に関しては、直接お電話にてお問合せく 11:00-19:00 ださい。 商品のお受取可能時間は15:00~22:00となります。 ---- ご予約のみの受付となり、ご予約時間に店頭での受け 渡しとなります。 スマホから 日時指定の 簡単オーダー! ご予約時間の1時間前からはキャンセルはお受けでき 予約もOK! すぐに受け取り ご来店前に手元で注文! 自宅から注文すれば 待たずに受け取り可能! WEB オーダーで クレジット決済をしたら 店頭での支払い不要! 当日すぐの注文から少し先の ご予約も承っています ませんので、ご注意ください。 お電話でのご注文受付時間 10:30-18:30 メニューは裏面に記載してあります スマホから簡単に注文可能!待たずに受け取れます! ご注文は WEB から https://www.tablecheck.com/shops/furaibo-kariya-picku ◆お電話でもご注文承ります◆ お電話受付時間は10:30-18:30 

QRコードを読み込む

TableCheckの予約ページに移動

 他にもこのような方法で! 宣伝&予約窓口の拡大!

 Twitterでテイクアウト販売を開始したことを宣伝

 Googleマイビジネスの活用

 Click
 [Googleマイビジネス⑤]投稿機能の活用

 Click
 [Googleビジネスプロフィール⑦]テイクアウトの設定方法

 『どこへの投稿のリンクから、予約されているのか把握したい!』

次のページでは、そのような時に活用いただける 【予約経路のモニタリング方法】をご紹介します! ★貼り付けるリンクにパラメーターをつけよう!

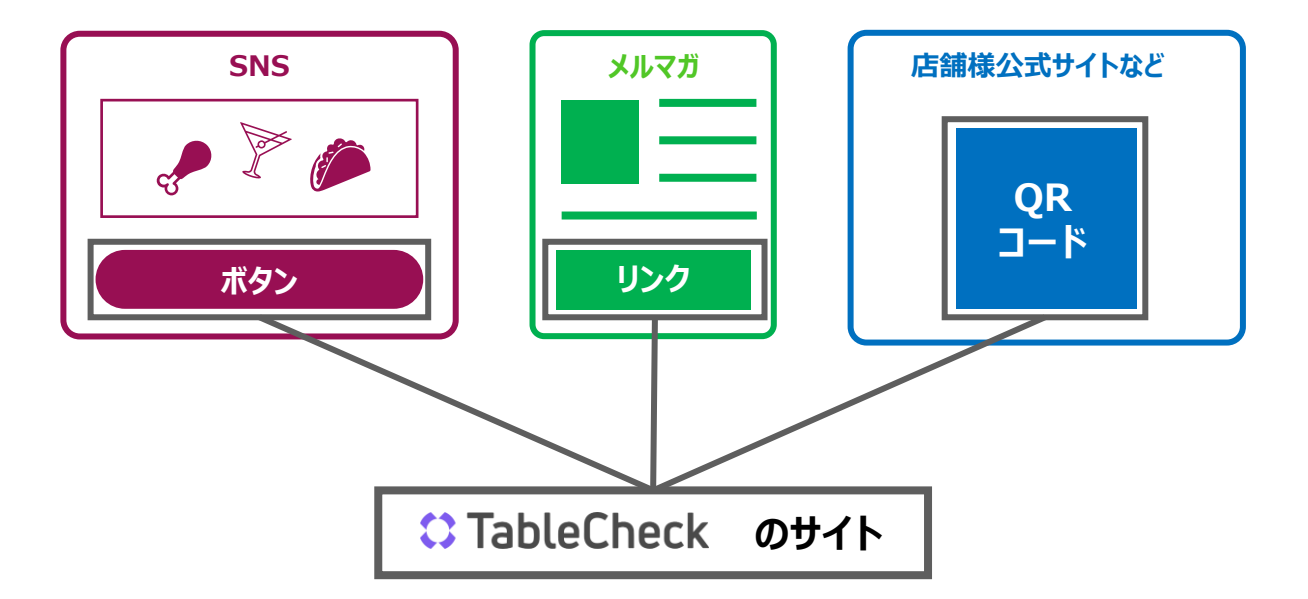

#### 貼り付けるリンクにパラメーターをつけることで、 <mark>各リンク先からどれだけの予約があったか、月間レポートで効果測定が可能</mark>です

| TableCheck<br>基本URL | https://www.tablecheck.com/<br>shops/WebID/reserve                                   |
|---------------------|--------------------------------------------------------------------------------------|
| Facebook用           | https://www.tablecheck.com/<br>shops/WebID/reserve <mark>?utm_source=facebook</mark> |
| Instagram用          | https://www.tablecheck.com/<br>shops/WebID/reserve?utm_source=instagram              |
| Twitter用            | https://www.tablecheck.com/<br>shops/WebID/reserve <mark>?utm_source=twitter</mark>  |
| LINE用               | https://www.tablecheck.com/<br>shops/WebID/reserve?utm_source=line                   |

<注意>

メニューグループのURLにパラメーターを付ける場合、下記のように「?」ではなく「&」へ!

https://www.tablecheck.com/shops/WebID/reserve?menu\_lists[]= MenuGroupID&utm\_source=facebook

Click

パラメーター付URL簡単発行ツールはこちら

Click

SNSやメディア掲載用の予約ページURLを作成したい(予約経路の計測)

# C TableCheck